## Registrace do projektu SOČ 2020 (žadatel)

## Platí pouze pro nové uživatele IS JCMM.

Registrací se rozumí vyplnění a odeslání Tvých údajů do systému PM JCMM (ProManager JCMM):

Je potřeba vyplnit 2 žádosti:

- 1) Registrace žádosti do Informačního systému
- 2) Registrace žádosti do projektu SOČ 2020

Vyplň všechny povinné údaje a nezapomeň pokaždé dole zaškrtnout **Souhlas se** *zpracováním osobních údajů*, který je podmínkou Tvého vstupu do Informačního systému a do projektu SOČ 2020.

## Postup:

- 1. Klikni na níže uvedený odkaz (Ctrl + kliknutí): https://pm.jcmm.cz/Registration.aspx?ListId=6371098029899663254893900
- Zobrazí se Ti pořizovací obrazovka pro registraci do Informačního systému:

| REGISTRACE PŘIHLÁŠENÍ                                                                               |                                                                       | HESLO                                                                                           |                                               |                        |                           |           |  |
|----------------------------------------------------------------------------------------------------|-----------------------------------------------------------------------|-------------------------------------------------------------------------------------------------|-----------------------------------------------|------------------------|---------------------------|-----------|--|
| 🕼 IS JCMM / Registrace /                                                                            |                                                                       |                                                                                                 |                                               |                        |                           |           |  |
| Registrace do informačního sys                                                                      | tému 📔 🕑 ZARE                                                         | GISTROVAT DO SYSTÉMU                                                                            |                                               |                        |                           |           |  |
| Registrace do informačního sy                                                                       | ystému                                                                |                                                                                                 |                                               |                        |                           |           |  |
| Pomocí tohoto formuláře se zar<br>U všech formulářů v systému IS<br>Informační systém IS JCMM je pr | egistrujete do inform<br>JCMM máte nápovědu<br>ro zaregistrované uživ | ačního systému IS JCMM. F<br>u pomocí <b>MODRÉ IKONY I.</b><br>vatele přístupný na <b>www</b> a | o ODESLÁNÍ tohoto formi<br>drese: pm.jcmm.cz. | uláře se zpřístupní fo | rmulář <b>ŽÁDOST</b> do p | projektu. |  |
| Login (=E-mail):                                                                                    | 0                                                                     |                                                                                                 |                                               |                        |                           |           |  |
| Heslo:                                                                                              | 0                                                                     |                                                                                                 |                                               |                        |                           |           |  |
| Jméno:                                                                                              | 0                                                                     |                                                                                                 |                                               |                        |                           |           |  |
| Příjmení:                                                                                           | 0                                                                     |                                                                                                 |                                               |                        |                           |           |  |
| Telefon:                                                                                            | 0                                                                     | 602320280                                                                                       |                                               |                        |                           |           |  |
| Datum narození:                                                                                     | 0                                                                     | dd.mm.rrrr                                                                                      |                                               |                        |                           |           |  |
| Souhlas se zpracováním osobr                                                                        | ních údajů                                                            |                                                                                                 |                                               |                        |                           |           |  |

Uděluji Jihomoravskému centru pro mezinárodní mobilitu, z. s. p. o. IJCMM) souhlas se zpracováním svých osobních a citlivých údajů, které jsem uvedl/a v tomto formuláři, a údajů, které JCMM

- 3. Po vyplnění požadovaných údajů stiskni ikonku *ZAREGISTROVAT DO* SYSTÉMU.
- 4. Za chvíli Ti program podá další pořizovací obrazovky pro registraci do projektu SOČ 2020:

| 🗄 žádost                                                                                 |                                                                            |                         |             |   |
|------------------------------------------------------------------------------------------|----------------------------------------------------------------------------|-------------------------|-------------|---|
| Listy žádosti S0Č (2020)                                                                 | Zaregistrovat do: 20.01.2020                                               |                         |             |   |
| Pořadí Název listu                                                                       |                                                                            | Vyplnit od - do         | Stav        |   |
| 1 Osobní údaje o účastníkovi p                                                           | projektu                                                                   | 03.12.2019 - 23.03.2020 | Nekompletní | 0 |
| 2 Osobní údaje o zástupci úča                                                            | stníka projektu                                                            | 03.12.2019 - 23.03.2020 | Nekompletní | 0 |
|                                                                                          |                                                                            |                         |             |   |
| Osobní údaje o účastníkovi projektu   🕑                                                  | ) Upravit                                                                  |                         |             | 0 |
| Osobní údaje                                                                             |                                                                            |                         |             |   |
| Možnost oslovení:                                                                        | 0                                                                          |                         |             |   |
| Osobní fotografie:                                                                       | 0                                                                          |                         |             |   |
| Rodné číslo:                                                                             | 0                                                                          |                         |             |   |
| Trvalý pobyt - ulice:                                                                    | 0                                                                          |                         |             |   |
| Trvalý pobyt - číslo popisné:                                                            | 0                                                                          |                         |             |   |
| Trvalý pobyt - číslo orientační:                                                         | 0                                                                          |                         |             |   |
| Trvalý pobyt - obec:                                                                     | 0                                                                          |                         |             |   |
| Trvalý pobyt - PSČ:                                                                      | 0                                                                          |                         |             |   |
|                                                                                          |                                                                            |                         |             |   |
| Údaje o škole (instituci)                                                                |                                                                            |                         |             |   |
| Pomocí IČ Vaší školy (instituce) se načtou in                                            | formace z databáze do položek: Název, Ředitel, Adresa, Okres               |                         |             |   |
| Pokud se do některých položek údaje nenač<br>Načtení dat do položek se provede zadáním j | tou, tak je prosím zadejte.<br>hodnotv pro IČ a kliknutím do další položky |                         |             |   |
| IČ Vaší školy (instituce)-                                                               |                                                                            |                         |             |   |
| Název Vaší školv (instituce)                                                             | 0                                                                          |                         |             |   |
| Ředitel (statut, zástupce) školy (instituce)                                             | 0                                                                          |                         |             |   |
| Adresa (sídlo) Vaší školy (instituce):                                                   | 0                                                                          |                         |             |   |
| Jméno a přijmení třídního učitele:                                                       |                                                                            |                         |             |   |
| E-mail třídního učitele:                                                                 |                                                                            |                         |             |   |
| Další údaje                                                                              |                                                                            |                         |             |   |
| Předchozí zkušenosti ze SOČ a jiných soutěž                                              | 0                                                                          |                         |             |   |
| Potyrzení pravdivosti údajů a soublas se zr                                              | racováním osobních údajů                                                   |                         |             |   |

Uděluji JCMM, z. s. p. o. (JCMM) souhlas se zpracováním svých osobních a citlivých údajů, které jsem uvedl/a v tomto formuláři, a údajů, které JCMM poskytnu za účelem mé účastí na aktivitách a projektech realizovaných JCMM.

- Vyplň Osobní údaje o účastníkovi projektu. Nezapomeň dole zaškrtnout Souhlas se zpracováním osobních údajů.
- 6. Vyplněné údaje potvrď stisknutím tlačítka 🥙 Uložit.
- Jsi-li nezletilý/á, vyplň a ulož i druhý list Osobní údaje o zástupci účastníka projektu.

Po uložení dat dojde v horní liště k drobné změně. Ikonka Uložit bude nahrazena ikonkou Upravit (můžeš se vrátit a doplnit nebo opravit některé údaje) a přibude nová barevně blikající ikonka OZAREGISTROVAT DO PROJEKTU:

|              |            | * *                          |
|--------------|------------|------------------------------|
| 🖁 žádost     |            |                              |
| isty žádosti | SOČ (2020) | Zaregistrovat do: 20.01.2020 |

 Posledním krokem je potvrzení registrace pomocí ikonky ZAREGISTROVAT DO PROJEKTU.

Objeví se toto okno:

| 22-1 0 D             | a kanana kanadara tau               |                   |
|----------------------|-------------------------------------|-------------------|
| Po odesla<br>Opravdu | ání žádosti ji již nebu<br>odeslat? | ide možné změnit. |
| Opravuu              | oucsial!                            |                   |
|                      |                                     |                   |
|                      |                                     |                   |
|                      | OK                                  | 7ručit            |

10. Stisknutím tlačítka OK je Tvá registrace ukončena (indikace - Potvrzeno).

Hodně zdaru při registraci Ti přejí

Ing. Jiří Pochman Správce IS JCMM pochman@seznam.cz 2724 774 152 Ing. Alena Hynková Vedoucí projektu SOČ <u>alena.hynkova@jcmm.cz</u> 24 206 697